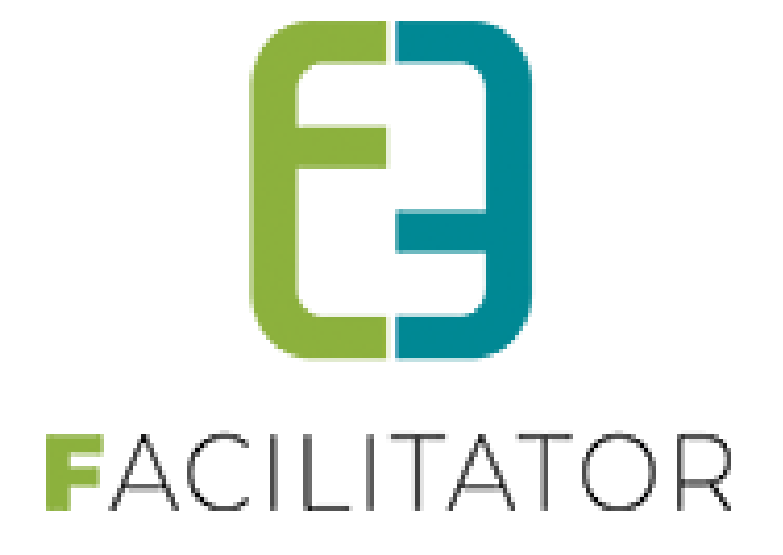

# Inschrijvingen Fiscale Attesten

e2e N.V. Bruiloftstraat 127 | 9050 Gent | T 09 267 64 70 | info@e2e.be | www.e2e.be

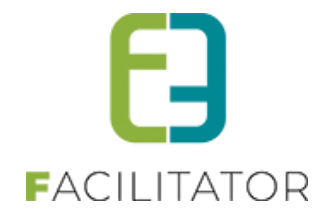

# 1 Inhoudsopgave

# Inhoudsopgave

| 1 | Inho   | pudsopgave2                                                 |
|---|--------|-------------------------------------------------------------|
| 2 | Aan    | ıslagjaar 2025 – Inkomstenjaar 2024 3                       |
| 3 | Reg    | eling van de Fiscale attesten - Belcotax                    |
| 4 | Mo     | delattest3                                                  |
| 5 | Орч    | vanginstanties                                              |
| 6 | Fisc   | ale attesten maken                                          |
|   | 6.1 At | testen overzicht                                            |
|   | 6.2 Be | lcotax                                                      |
|   | 6.2.   | 1 Download XML                                              |
|   | 6.2.   | 2 Validatie in BowConverter10                               |
|   | 6.2.   | 3 Creatie Xml-Bestand in BowConverter10                     |
|   | 6.2.   | 4 Creatie BOW-Bestand in BowConverter11                     |
|   | 6.3 Su | pport11                                                     |
|   | 6.4 Be | rekening fiscale dagprijs12                                 |
|   | 6.5 Af | wezigheden ingeven13                                        |
|   | 6.5.   | 1 Uitzondering toevoegen voor activiteit13                  |
|   | 6.5.   | 2 Afwezigheden toevoegen van een gezinslid14                |
|   | 6.5.   | 3 Fiscale attesten – Berekening18                           |
| 7 | Fisc   | ale attesten koppelen aan het Burgerprofiel van het gezin19 |
| 8 | Nav    | voord19                                                     |

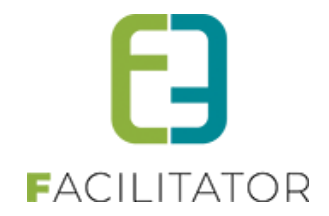

## 2 Aanslagjaar 2025 – Inkomstenjaar 2024

Voor het aanslagjaar 2025geldt dat enkel opvang tot 14 jaar (exclusief verjaardag) op het attest mag komen. Indien het kind een zware handicap heeft, geldt dit tot 21 jaar. Hiervoor moet op het detail van het kind een extra veld aangevinkt worden.

Maximum dagtarief 16,40 Euro

### 3 Regeling van de Fiscale attesten - Belcotax

Vanaf aanslagjaar 2023 (inkomstenjaar 2022) is het verplicht om het nieuwe fiscaal attest nr. 281.86 te gebruiken én tevens ook digitaal door te sturen via Belcotax-on-Web. Alle informatie kan teruggevonden worden op minfin.gov.be en financien.belgium.be

#### Belastingvermindering voor kinderopvangkosten

De laatste voorwaarden zijn steeds te vinden op; https://fin.belgium.be/nl/particulieren/belastingvoordelen/kinderopvang/belastingvermindering

Belcotax-on-web is beschikbaar https://financien.belgium.be/nl/E-services/Belcotaxonweb

**Downloaden van de Bowconverter** Raadpleeg de validatiemodule (Java vereist)

#### Extra handige informatie

Raadpleeg de indieningstermijnen van de fiches.

**Opgelet!** De opvanginstantie moet zelf actie ondernemen om de fiscale attesten digitaal door te sturen naar. De nodige XML- bestanden worden via facilitator gedownload om in te lezen in de validatiemodule BowConverter86.

# 4 Modelattest

Het modelattest moet énkel nog worden ingevuld door de opvanginstantie zelf. Via facilitator bieden wij een templatewizard aan die helpt om de fiscale attesten correct op te maken. Alle gegevens die nodig zijn op het attest én voor het aanmaken van de XML voor Belcotax-on-web worden gevraag in deze wizard.

Om te starten moet de opvanginstantie zich inlezen en informeren over de wijzigingen. De overheid heeft hiervoor ook een <u>stappenplan</u> uitgewerkt. Gelieve deze grondig door te lezen voordat de templatewizard wordt gestart.

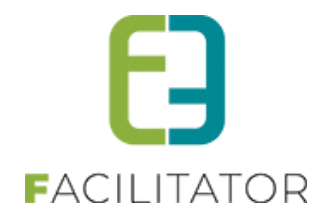

| ATTEST NR. 281.86 (JAAR VAN DE UITGAVEN)                                                                                                    | Vak II                                                                                                   |                                  |                    |                     |                        |  |  |  |  |
|----------------------------------------------------------------------------------------------------|----------------------------------------------------------------------------------------------------|----------------------------------|--------------------|---------------------|------------------------|--|--|--|--|
| Dit attest geldt als jaarlijks attest uitgereikt overeenkomstig artikel 63 <sup>18/8</sup> , van het                                                                                            | 1. Volgnummer van                                                                                        | het attest:                      |                    |                     |                        |  |  |  |  |
| koninklijk besluit tot uitvoering van het Wetboek van de inkomstenbelastingen                                                                                                    | 2. Gegevens van de                                                                                       | e schuldenaar van de uitgav      | en voor kir        | nderoppas:          |                        |  |  |  |  |
| voor kinderoppas (1)                                                                                                    | Naam:                                                                                                    |                                  |                    |                     |                        |  |  |  |  |
| toor kinderoppus (i)                                                                                                    | Voornaam:                                                                                                |                                  |                    |                     |                        |  |  |  |  |
| Naam van de instantie of de persoon (hierna 'de instantie') die instaat voor de opvang (2):                                                                                                    | Identificatier<br>van de KSZ                                                                             | nummer van het Rijksregiste      | er of, in voo      | orkomend geval, h   | et identificatienummer |  |  |  |  |
|                                                                                                    | Street                                                                                                   |                                  |                    |                     | Nex                    |  |  |  |  |
| KBO nr. (facultatief):                                                                                                    | Postcode:                                                                                                | Gemeente:                        |                    |                     |                        |  |  |  |  |
| Ctreat Nr.                                                                                                    | 3 Gegevens van h                                                                                         | net kind:                        |                    |                     |                        |  |  |  |  |
| Straat.                                                                                                    | Naam:                                                                                                    |                                  |                    |                     |                        |  |  |  |  |
| Postcode:                                                                                                    | Voornaam:                                                                                                |                                  |                    |                     |                        |  |  |  |  |
| Vak I (dit vak moet niet altijd worden ingevuld - zie bericht)                                                                                                    | Identificatier                                                                                           | nummer van het Rijksregiste      | er of, in voo      | orkomend geval, h   | et identificatienummer |  |  |  |  |
| De instantie die instaat voor de opvang verklaart dat zij (aankruisen wat van toepassing is):                                                                                                   | van de KSZ                                                                                               | tum: / /                         |                    |                     |                        |  |  |  |  |
| is vergund, erkend, gesubsidieerd of gecontroleerd door of onder toezicht staat van of een                                                                                                    | Straat:                                                                                                  |                                  |                    |                     | Nr.:                   |  |  |  |  |
| kwaliteitslabel heeft ontvangen van Kind en Gezin / Opgroeien regie, het 'Office de la<br>Naissance et de l'Enfance' of de regering van de Duitstalige Gemeenschap                              | Postcode:                                                                                                | Gemeente:                        |                    |                     |                        |  |  |  |  |
| is vergund, erkend, gesubsidieerd of gecontroleerd door de lokale openbare besturen of<br>openbare besturen van de gemeenschappen of gewesten                                                   | 4. Periode waarin het kind is opgevangen (5):  Periode Van dd/mm/iiii tot Aantal Dactariaf (4) Ontvancen |                                  |                    |                     |                        |  |  |  |  |
| is vergund, erkend, gesubsidieerd of gecontroleerd door of onder toezicht staat van<br>buitenlandse openbare instellingen gevestigd in een andere lidstaat van de Europese                      | Periode 1                                                                                                | Van dd/mm/jjjj tot<br>dd/mm/jjjj | Aantal<br>dagen    | Dagtarief (6)       | Ontvangen<br>bedrag    |  |  |  |  |
| Economische Ruimte                                                                                                    | i chicae i                                                                                               |                                  |                    |                     |                        |  |  |  |  |
| <ul> <li>is verbonden met een school gevestigd in de Europese Economische Ruimte of met de<br/>inrichtende macht van een school gevestigd in de Europese Economische Ruimte,</li> </ul>         | Periode 2                                                                                                | tot                              |                    |                     |                        |  |  |  |  |
| in de zin van art. 145 <sup>35</sup> , tweede lid, 3°, van het Wetboek van de inkomstenbelastingen 1992.                                                                                        | Periode 3                                                                                                | tot                              |                    |                     |                        |  |  |  |  |
| Wat hiervoor is verklaard, is geldig voor de periode van / / 20 tot / / 20(3)                                                                                                    | Periode 4                                                                                                | / / tot                          |                    |                     |                        |  |  |  |  |
|                                                                                                    |                                                                                                    |                                  |                    |                     |                        |  |  |  |  |
| Naam en volledig adres van de 'certificeringsinstantie' (4) die de opvanginstantie heeft vergund.                                                                                               | Totaal                                                                                                   |                                  |                    |                     |                        |  |  |  |  |
| erkend, gesubsidieerd, er een kwaliteitslabel heeft aan toegekend of die deze controleert of er<br>terzicht op boudt of die is verbonden met de opvanginstantie in bet reval van scholen of hun | Ondergetekende be                                                                                        | evestigt de juistheid van de l   | hierboven v        | vermelde inlichting | en.                    |  |  |  |  |
| inrichtende machten:                                                                                                    |                                                                                                    | Gedaan te                        |                    | -                   |                        |  |  |  |  |
| Naam:                                                                                                    |                                                                                                    |                                  | Persoon            | die gemach          | tigd is <b>de</b>      |  |  |  |  |
| KBO nr. (facultatief):                                                                                                    |                                                                                                    |                                  | opvangi            | nstantie of perso   | binden (7)             |  |  |  |  |
| Straat Nr                                                                                                    |                                                                                                    |                                  | +oor de            | oprang (2) te ver   | biliden (r).           |  |  |  |  |
| Pertender Comenter                                                                                                    |                                                                                                    |                                  | Naam:              |                     |                        |  |  |  |  |
| Posicode:                                                                                                    |                                                                                                    |                                  | Hoedani<br>Handtek | gheid:<br>ening:    |                        |  |  |  |  |
|                                                                                                    |                                                                                                    |                                  |                    |                     |                        |  |  |  |  |

Het nieuwe modelattest bevat 4 periodes. Iedere periode is een verzameling per dagprijs. Van iedere inschrijving wordt per dag bepaald wat de dagprijs is voor die specifieke dag. Indien het kind aan meerdere activiteiten heeft deelgenomen die dag, zullen deze allen opgeteld worden tot één dagprijs.

Omdat er uiteraard meer dan 4 verschillende dagprijzen kunnen zijn, zal vak II en de details ervan zoveel keer herhaald worden als nodig.

De details bevatten per dagprijs een overzicht van de dagen én de activiteiten die dan zijn doorgegaan, zodat dit eenvoudig kan worden gecontroleerd.

Er kan (optioneel) ook een voorpagina worden voorzien.

#### Let op!

Om een zo eerlijk en waarheidsgetrouw attest op te kunnen maken moet de **agenda én afwezigheden correct worden ingegeven** bij activiteiten met een periode. Dit staat in de algemene <u>handleiding inschrijvingen</u> in detail uitgelegd.

Vb.: activiteit kost 60 euro van maandag tot vrijdag. Dit is een dagprijs van 12 euro zonder agenda (5 dagen) Is er een agenda voor bijv. maandag, woensdag en vrijdag dan is de activiteit 3 dagen doorgegaan en is de dagprijs 20 euro! Was het kind afwezig op vrijdag en dit is correct ingegeven, dan worden énkel de overige dagen op het attest vermeld (zoals wettelijk aangegeven).

Voor activiteiten van 1 dag zal de inschrijving geannuleerd worden. Deze zullen nooit op het attest komen te staan ook al heeft het kind een gewettigde afwezigheid of is er niets terugbetaald. Het kind moet immers **effectief opgevangen** zijn omdat dit op het attest mag komen.

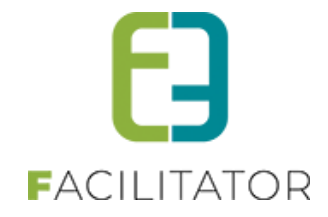

Enkel activiteiten **die betaald zijn in het jaar-1** komen in aanmerking voor het fiscaal attest van inkomstenjaar jaar-x.

#### Ten voorbeeld

Het maakt dus by niet uit om te wachten in 2023 op betalingen van facturen van 2022 om de fiscale attesten op te maken. Deze mogen NIET op het attest van 2022 maar zullen opgenomen worden op het fiscaal attest van volgend jaar (inkomstenjaar 2023) omdat de uitgaven effectief in 2023 zijn gemaakt.

Zijn er toch overschrijvingen in december 2022 betaald, maar in facilitator pas verwerkt in 2023 waardoor de betaaldatum 2023 is? Geef ons een seintje en wij passen de betaaldatum aan voor de desbetreffende facturen.

#### Voorwaarden

De laatste voorwaarden van de FOD zijn steeds te vinden op https://fin.belgium.be/nl/particulieren/belastingvoordelen/kinderopvang/belastingvermindering

# 5 **Opvanginstanties**

Is er een wijziging nodig aan de fiscale attesten i.v.m. de opvanginstanties? Dan kunnen deze apart worden aangepast, zonder de template te wijzigen. Dit kan via lijsten > Fiscale attesten > Opvanginstanties Deze toont een lijst van de gemaakte opvanginstanties (meestal door de templatewizard) maar deze kunnen evengoed via hier worden aangemaakt

| INSCHRIJ     | /INGEN >      | ATTESTEN                   |                                |                                               |                                                                          |                                 |           |       |                                                |          |                               |
|--------------|---------------|----------------------------|--------------------------------|-----------------------------------------------|--------------------------------------------------------------------------|---------------------------------|-----------|-------|------------------------------------------------|----------|-------------------------------|
| E Home       | Planning      | Inschrijvingen             | Activiteiten                   | Lijsten                                       | Log                                                                      | Facturatie                      | Configu   | ratie | Help                                           | INSCHRIJ | VINGEN BKO PERSONEN           |
| Home > Attes | ten > Fiscale | attesten > Fiscale :<br>ET | attesten > Opv;<br>Trefw       | Acti<br>Bijgu<br>Rapi<br>Prim<br>Fisca<br>Mut | viteiten<br>ewerkte r<br>porten<br>t pasjes<br>ale attest<br>waliteit af | nedische fiche<br>en<br>ttesten | 25 ><br>> |       | Overzicht<br>Maak attesten<br>Opvanginstanties |          |                               |
| Opva         | nginstantie   |                            | Adres                          |                                               |                                                                          | Contact info                    | rmatie    |       | Certificeringsinstanti                         | ie       | Certificeringsinstantie Adres |
| 🔗 🚫 e2e C    | Opvanginstan  | tie                        | Bruilofstraat,<br>9050 Gentbru | 127<br>Jgge                                   |                                                                          | Michaël Gee<br>Bestuurder       | ens       |       | Stad Gent                                      |          | Korenmarkt, 1<br>9000 Gent    |
| TOEVOEGEN    | WIZARD F      | ISCALE ATTESTEN            | I                              |                                               |                                                                          |                                 |           |       |                                                |          | Powered by e2e NV             |

### 6 Fiscale attesten maken

Het aanmaken van de fiscale attesten kan pas vanaf de 2<sup>de</sup> helft van januari. Er moet de correcte template gekozen worden én een opvanginstantie. Normaal gezien wordt de opvanginstantie automatisch geselecteerd met deze die het laatst is gebruikt voor die template (of aangemaakt met de wizard).

Er kunnen geen fiscale attesten worden gemaakt als er geen opvanginstantie is geselecteerd. De template moet tevens de tag "{SNIPPET\_TAXCERTIFICATE\_28186}" bevatten zodat we zeker zijn dat attesten met het nieuwe modelattest worden gemaakt.

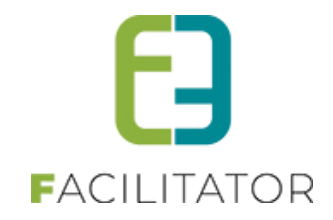

| INSCHRIJVINGEN > ATTESTEN                  |                                                             |
|--------------------------------------------|-------------------------------------------------------------|
|                                            | Log Facturatie Configuratie Help INSCHRUVINGEN BKO PERSONEN |
| Home > Attesten > Fiscale attesten > Maken |                                                             |
| Periode 👔                                  | 2022                                                        |
| Attest 🕦                                   | Fiscaal attest kinderopvang                                 |
| Opvanginstantie 🌒                          | e2e Opvanginstantie                                         |
| Alle gezinsleden                           |                                                             |
| maximum dagtarief fiscaal attest 👔         | € 14,00                                                     |
| Leeftijdsgrens 🚯                           | 14                                                          |
| Leeftijdsgrens - zware handicap 👔          | 21                                                          |
| ZOEKEN RESET                               |                                                             |

#### 6.1 Attesten overzicht

Onder "Lijsten" -> "Fiscale attesten" -> "Overzicht" kunnen de reeds gegenereerde attesten geraadpleegd worden. Hier kunnen ook de attesten die via de post verstuurd worden gedownload worden om af te printen.

Het overzicht toont enkel de attesten van een bepaald type fiscaal attest. De beheerder kan enkel templates kiezen van afdelingen waarop hij rechten op heeft en de standaard template.

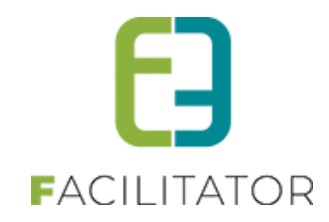

|        | Periode 📵             | 2017            | •              |   |                              |      |  |
|--------|-----------------------|-----------------|----------------|---|------------------------------|------|--|
|        | Attest 🚯              | Fiscale atteste | en (Sport)     | • |                              |      |  |
|        | Verzendwijze 🕦        | Alles           |                | • |                              |      |  |
|        | Familie 🚯             |                 |                |   |                              |      |  |
|        | Gezinslid 🕕           |                 |                |   |                              |      |  |
| ZOEKEN | RESET                 |                 |                |   |                              |      |  |
|        | Naam                  |                 | Familie        |   | Туре                         | Jaar |  |
|        | Arrandalla Claf       |                 | De Boe         |   | Fiscale attesten (standaard) | 2017 |  |
|        | De Boe Amber 6        |                 | De Boe         |   | Fiscale attesten (standaard) | 2017 |  |
|        | De Bre Balty          |                 | De Boe         |   | Fiscale attesten (standaard) | 2017 |  |
|        | De Boe Niels 4        |                 | De Boe         |   | Fiscale attesten (standaard) | 2017 |  |
|        | De Boe Noemi          |                 | De Boe         |   | Fiscale attesten (standaard) | 2017 |  |
|        | De Bre Sam 3          |                 | De Boe         |   | Fiscale attesten (standaard) | 2017 |  |
|        | Deborggraeve Ayla     |                 | Cathorpgrases  |   | Fiscale attesten (standaard) | 2017 |  |
|        | Deborggraeve Charlene |                 | Caborggraeve   |   | Fiscale attesten (standaard) | 2017 |  |
|        | Deborggraeve Fleur    |                 | Caborggraeve   |   | Fiscale attesten (standaard) | 2017 |  |
|        | Deborggraeve Kaana    |                 | Caborggraeve   |   | Fiscale attesten (standaard) | 2017 |  |
|        | dispandaalie stafanie |                 | dispendania    |   | Fiscale attesten (standaard) | 2017 |  |
|        | Lamotha Lopez Sadha   |                 | Larrocha Lopez |   | Fiscale attesten (standaard) | 2017 |  |
|        | Wantbelle Claf        |                 | Deviseminok    |   | Fiscale attesten (standaard) | 2017 |  |
|        | Wandycke Teat         |                 | De Boe         |   | Fiscale attesten (standaard) | 2017 |  |
|        | Warailan Emma         |                 | Werrijssen     |   | Fiscale attesten (standaard) | 2017 |  |
| _      | Vietnes innes         |                 | Vertissen      |   | Fiscale attesten (standaard) | 2017 |  |

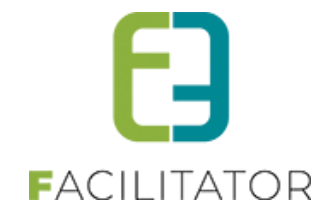

#### 6.2 Belcotax

Nadat de fiscale attesten zijn opgemaakt kan de XML voor <u>Belcotax-On-Web</u> worden gedownload. Na het downloaden moet de XML gevalideerd worden met de validatietool <u>BowConverter</u> waarna een nieuw XML kan gegenereerd worden dat kan gebruikt worden voor upload naar Belcotax-On-Web.

Dit bestand moet voor 1 maart worden opgeladen. Wijzigingen zijn moeilijk door te voeren en onze supportdienst kan daar ook geen ondersteuning voor geven. Daarom raden we aan om zo snel mogelijk de PDF attesten te maken (vanaf 2<sup>de</sup> helft van januari) en dit de ouders zo snel mogelijk te laten weten zodat zij de attesten ook kunnen controleren. Maak in de 2<sup>de</sup> helft van januari pas de XML op om door te sturen naar Belcotax-On-Web.

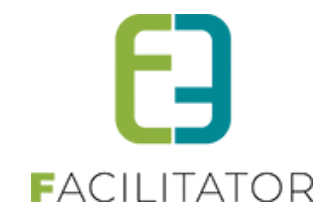

#### 6.2.1 Download XML

Dit is via het overzicht van de fiscale attesten. Eens De template is gekozen, zal de opvanginstantie automatisch worden geselecteerd die het laatst is gebruikt voor die template. Dit kan desgewenst nog aangepast worden. Om de attesten te hermaken of om de xml te genereren moet een opvanginstantie gekozen worden. De opvanginstantie zelf maakt geen deel uit van de zoekparameters.

| Home > Attes     | sten > Fiscale attesten |                       |                             |                         |            |                  |    |
|------------------|-------------------------|-----------------------|-----------------------------|-------------------------|------------|------------------|----|
|                  |                         |                       |                             |                         |            |                  |    |
|                  |                         | Periode 🚯             | 2022 👻                      |                         |            |                  |    |
|                  |                         | Attest 🕦              | Fiscaal attest kinderopvang | -                       |            |                  |    |
|                  |                         | Opvanginstantie 👔     | e2e Opvanginstantie         | -                       |            |                  |    |
|                  |                         | Verzendwijze 👔        | Alles                       | •                       |            |                  |    |
|                  |                         | Familie 👔             |                             |                         |            |                  |    |
|                  |                         | Gezinslid 👔           |                             |                         |            |                  |    |
| ZOEKEN           | RESET                   | ATTESTEN MAKEN        |                             |                         |            |                  |    |
|                  | Naam 🔺                  |                       | Familie                     | Туре                    | Jaar       | Aanmaakdatum     |    |
|                  | E2E Kind 1              |                       | E2E                         | Fiscaal attest kinderop | pvang 2022 | ma 21/11/2022  🖀 |    |
| * 0 attesten ges | selecteerd              |                       |                             |                         |            |                  |    |
| ATTESTEN VE      | RSTUREN PER POS         | T DOWNLOADEN MEERDERE | DOWNLOADEN BELCOTAX (X      | ML) ATTESTEN HERMAKEN   |            |                  |    |
|                  |                         |                       |                             |                         |            | Powered by e2e N | NV |

Klik op Belcotax (XML) om de attesten te downloaden in het Belcotax formaat.

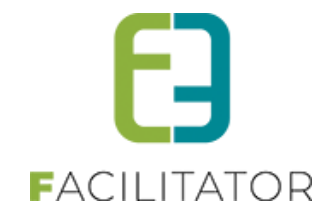

#### 6.2.2 Validatie in BowConverter

De validatie gebeurt via een externe tool <u>BowConverter</u> (puntje **Genereer attesten 281.86 via een toepassing**). Gelieve deze pas ten vroegste in januari te downloaden. Er is tevens een <u>handleiding</u> (PowerPoint) beschikbaar. Dit programma moet gedownload en geïnstalleerd worden. Na het openen kan de XML uit facilitator ingelezen worden via het tabblad "XML" en "Een bestaand Xml-bestand laden".

| BowConvert8 | 6 v. 1.0.3.10     |                          |             |                  |         | - 🗆 X     |
|-------------|-------------------|--------------------------|-------------|------------------|---------|-----------|
| Info        |                   | Deutsch                  | Fra         | nçais Nede       | erlands | Belcota   |
| fzender     | Opvanginstantie   | Certificeringsinstantie  | Fiche(s)    | XML              |         | DOU On We |
| Creatie     | XML-bestand       | Een bestaand XML-bestand | dladen      |                  |         |           |
|             |                   |                          |             |                  |         |           |
|             |                   |                          |             |                  |         |           |
|             |                   |                          |             |                  |         |           |
|             |                   |                          |             |                  |         |           |
|             |                   |                          |             |                  |         |           |
|             |                   |                          |             |                  |         |           |
| Cr          | eatie BOW-bestand | Or                       | enen van de | e hestemmingsmar | 0       | < Vorige  |

Kijk daarna ieder tabblad afzonderlijk na (Afzender, opvanginstantie...) en valideer ieder tabblad (knop onderaan "Valideren". Hier kunnen nog aanpassingen gebeuren indien de informatie niet correct is. Dit is volledig de verantwoordelijkheid van de opvanginstantie.

| Info     |                 |                    | Deutscl     | h Fr       | ançais   | Nederlands       | Belcote  |
|----------|-----------------|--------------------|-------------|------------|----------|------------------|----------|
| fzender  | Opvanginstantie | Certificering      | sinstantie  | Fiche(s)   | XML      |                  | DO UN We |
| Inkomst  | enjaar          | 2022               |             |            |          |                  |          |
| Type zer | nding           | 0 ~ Ident          | ificatienum | mer van de | te verbe | teren verzending |          |
| Naam af  | zender          | e2e Opvanginstar   | tie         |            |          |                  |          |
| KBO nr.  | (authenticatie) | 0479123456         |             |            |          |                  |          |
| Straat   |                 | Bruilofstraat, 127 |             |            |          |                  |          |
| Postcod  | e               | 9050               | Gentbrugge  |            |          |                  |          |
| Land     |                 | België             |             | $\sim$     |          |                  |          |
| Contact  | persoon         | Michaël Geens      |             |            |          |                  |          |
| Telefoor | nummer          | 09/123456          |             |            |          |                  |          |
| E-mailad | ires            | info@e2e.be        |             |            |          |                  |          |
|          |                 | Nederlands         |             |            |          |                  |          |
| Taal afz | ender           | ) Frans            |             |            |          |                  |          |
|          |                 | O Duits            |             |            |          | V                |          |

Valideer ook absoluut de fiches. Dit zijn de attesten van alle kinderen. Als er informatie ontbreekt of er is iets mis met een invoerveld, zal dit getoond worden in het rood (na klik op valideren). Het is aan de opvanginstantie om de gegevens te corrigeren of te verwijderen zodat die niet doorgestuurd worden.

#### 6.2.3 Creatie Xml-Bestand in BowConverter

Op het tabblad XML moet een nieuw XML bestand gemaakt worden via "Creatie Xml-bestand". Deze zal ieder tabblad opnieuw valideren en maakt een XML aan indien alles correct gevalideerd is. Dit bestand kan dan gebruikt worden om een BOW bestand te maken.

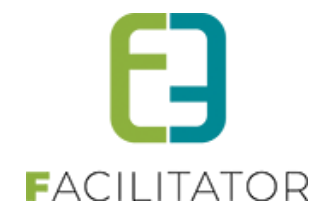

#### 6.2.4 Creatie BOW-Bestand in BowConverter

Via tabblad "XML" open je onderaan de Java toepassing om een BOW-bestand te maken:

| 💰 Belcotax 2021                           |        | - |     | $\times$ |
|-------------------------------------------|--------|---|-----|----------|
| My KBO/BCE Number                         |        |   |     |          |
| XML File                                  | Browse |   |     |          |
| ● NI ○ Fr ○ De                            |        |   |     |          |
| Blocking error count to be included 10000 |        |   |     |          |
| Convert 0%                                |        |   |     |          |
|                                           |        |   |     | -        |
|                                           |        |   |     |          |
|                                           |        |   |     |          |
|                                           |        |   |     |          |
|                                           |        |   |     |          |
|                                           |        |   |     |          |
|                                           |        |   |     |          |
| 41                                        |        |   |     | -        |
|                                           |        |   | D-1 |          |

Vul het KBOnr in van de opvanginstantie en de nieuwe XML die is aangemaakt (niet die van facilitator!). Daarna wordt dit bestand opnieuw gevalideerd en geconverteerd naar een BOW-bestand die klaar is om in te laden op de website.

#### 6.3 Support

Wij kunnen helaas zelf geen extra support verlenen over het gebruik van Belcotax On Web of het effectief opladen ernaar. Wij voorzien de XML die kan gevalideerd worden en geconverteerd worden naar een BOW-bestand. Alle informatie over Belcotax On Web is hier te vinden:

- Wat is BOW?
- Hoe toegang krijgen tot BOW
- Hoe BOW gebruiken
- Indieningstermijn
- <u>Technische documentatie</u>
- <u>Contact</u>

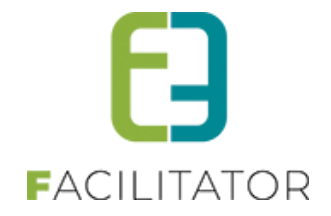

#### 6.4 Berekening fiscale dagprijs

Op het fiscaal attest komen de details per dag te staan waarbij per dag het maximum dagtarief niet mag overschreden worden. Er moet dus een dagprijs bepaald worden. Neemt het kind deel aan verschillende activiteiten op één dag bij dezelfde afdeling, dan worden de dagprijzen opgeteld. Overstijgt deze dagprijs het maximum dagtarief dan zal voor die dag enkel het maximum dagtarief fiscaal aftrekbaar zijn.

#### Berekening dagprijs:

Activiteit op 1 dag: De prijs van de activiteit. Activiteit over meerdere dagen: de prijs van de activiteit gedeeld door aantal fiscale dagen van de activiteit

- Geen agenda: elke dag van de ingegeven periode verminderd met het aantal uitzonderlijk gesloten.
- Informatieve agenda: het aantal dagen wordt bepaald door het aantal verschillende dagen die zijn geconfigureerd in de agenda. Een activiteit die iedere woensdag en zaterdag doorgaat gedurende 4 weken zal dus 8 keer doorgaan.
- Inschrijfagenda: het aantal dagen wordt bepaald door hoeveel keer het tijdstip waarop de inschrijving is doorgaat. Als het gezinslid is ingeschreven voor het tijdstip 14 tot 16u op dinsdag, gedurende 4 weken, zal dit dus 4 dagen zijn.

Opgelet: Het aantal fiscale dagen van een activiteit kan ook worden aangepast door uitzonderingen toe te voegen. Dit zijn dagen waarop de activiteit niet kan doorgaan. Deze dagen worden dan ook niet op het fiscaal attest gezet. Zie de handleiding voor afwezigheden voor fiscaal attest voor meer informatie.

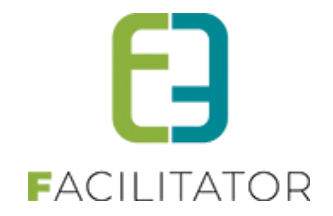

#### 6.5 Afwezigheden ingeven

Indien een activiteit over meerdere dagen is (periode, kan er afwezigheid per kind worden ingegeven waarbij een eventuele terugbetaling kan worden ingevuld. Deze afwezigheden en terugbetalingen zijn van belang voor het fiscaal attest. Een fiscaal attest mag immers enkel de dagen bevatten van de dagen dat het kind effectief geweest is. Zie de handleiding voor afwezigheden voor fiscaal attest voor meer informatie.

Er zijn 2 soorten 'afwezigheden': Afwezigheid omdat de activiteit niet doorgaat op die dag (feestdag, etc.). Dit wordt ingegeven als een uitzondering (op de agenda) van de activiteit.

En uiteraard is er ook een afwezigheid van een gezinslid door ziekte of andere omstandigheden als de activiteit wel doorgaat.

#### 6.5.1 Uitzondering toevoegen voor activiteit

Indien een activiteit over meerdere dagen plaatsvindt, kan het zijn dat er op bepaalde dagen van deze activiteit een feestdag of andere uitzondering is waarop de activiteit niet kan doorgaan. Deze dagen tellen dan ook niet mee voor het fiscaal attest en worden ook niet gebruikt om de dagprijs te berekenen. De uitzonderingen zijn ook van toepassing met een informatieve of inschrijfagenda.

Bijvoorbeeld: De activiteit is van maandag tot vrijdag, kost 40 euro maar woensdag is een feestdag. De activiteit gaat dus 4 dagen door. De dagprijs is 40 euro gedeeld door 4 dagen: 10 euro per dag.

De uitzonderlijke dagen zullen ook nooit op het fiscaal attest getoond worden voor de activiteit.

Bij een activiteit, in het tabblad "Agenda", kunnen uitzondering worden beheerd. De datum is steeds verplicht, maar de titel is optioneel.

| INSC | CHRIJ        | /INGEN            |                    |                  |              |          |            |              |      |         |                |      |                  |
|------|--------------|-------------------|--------------------|------------------|--------------|----------|------------|--------------|------|---------|----------------|------|------------------|
| -2e  | Home         | Inschrijvingen    | Activiteiten       | UiTPAS           | Lijsten      | Log      | Facturatie | Configuratie | Help |         | INSCHRIJVINGEN | BKO  | PERSONEN         |
|      |              |                   |                    |                  |              |          |            |              |      |         |                |      |                  |
| Hon  | ne > Activit | teiten > Details  |                    |                  |              |          |            |              |      |         |                |      |                  |
| Alg  | Jemeen       | Prijzen           | Agenda I           | Inschrijvinger   | n O          | verige   | Gerelatee  | rd Extra Ve  | den  | Extra's | 1              |      |                  |
|      | Agenda       | Uitzondering      | Jen                |                  |              |          |            |              |      |         |                |      |                  |
|      | Hier worde   | en de dagen inge  | geven dat de ac    | ctiviteit uitzon | nderlijk nie | et kan d | oorgaan.   |              |      |         |                |      |                  |
| 1    | Dit is van l | belang voor de da | agprijs op het fis | scaal attest.    |              |          |            |              |      |         |                |      |                  |
|      |              |                   |                    | Tite             |              |          |            |              |      |         |                |      |                  |
|      |              |                   |                    | Datum            | • 6          |          |            |              |      |         |                |      |                  |
|      | TOF          | VOEGEN            |                    |                  |              |          |            |              |      |         |                |      |                  |
|      | , TOL        | VOEGEN            |                    |                  |              |          |            |              |      |         |                |      |                  |
|      |              | Datum             |                    |                  |              |          | Omschrij   | ving         |      |         |                |      |                  |
|      | Geen rijei   | n om weer te geve | en.                |                  |              |          |            |              |      |         |                |      |                  |
|      |              |                   |                    |                  |              |          |            |              |      |         |                |      |                  |
|      |              |                   |                    |                  |              |          |            |              |      |         |                | Pe P | owered by e2e NV |

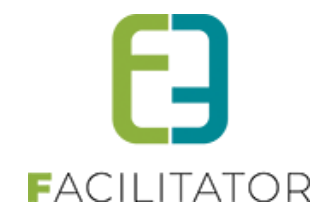

#### 6.5.2 Afwezigheden toevoegen van een gezinslid

Indien een gezinslid afwezig is door ziekte (of andere reden), mogen de dagen van afwezigheid niet op het fiscaal attest komen.

Onder het tabblad inschrijvingen van een activiteit, is er naar de aanwezigheidslijst ook een afwezigheidslijst waarbij fiscale afwezigheden kunnen worden bijgehouden. Bij het toevoegen van een afwezigheid, is het ook mogelijk om een terugbetaling te doen van deze afwezigheid, zoals bij afwezigheid door ziekte.

| Home           | Inschrijvingen  | Activiteiten     | UITPAS        | Lijsten     | Log      | Facturatie    | Configurati  | e Help |         | INSCHRIJVINGEN | BKO | PERSONE |
|----------------|-----------------|------------------|---------------|-------------|----------|---------------|--------------|--------|---------|----------------|-----|---------|
|                |                 |                  |               |             |          |               |              |        |         |                |     |         |
| ome > Activite | eiten > Details |                  |               |             |          |               |              |        |         |                |     |         |
| Algemeen       | Prijzen         | Agenda           | Inschrijvinge | n C         | Overige  | Gerelatee     | erd Extra    | Velden | Extra's |                |     |         |
| _              |                 | -                |               |             |          |               |              |        |         |                |     |         |
| Vrije plaats   | sen: 146/150    |                  |               |             |          |               |              |        |         |                |     |         |
|                |                 |                  |               |             |          |               |              |        |         |                |     |         |
| Inschrijving   | nen (4) 0       | n wachtliist (0) | Aanwezi       | aheidsliis  | + (      | Groepen       | Afwezigheids | iiet   |         |                |     |         |
| macmijving     | gen (+) 0       | p waeningse (o)  | Autwezh       | griciasiijs |          | orocpen       | Arwezigneida |        |         |                |     |         |
|                |                 |                  | Gezinslid     | <b>1</b> S  | electeer | een gezinslid |              | •      |         |                |     |         |
|                |                 |                  | Туре          | 6           | eén da   | atum O perio  | de           |        |         |                |     |         |
|                |                 |                  | Datum         | ſ           | Datum    | m             |              |        |         |                |     |         |
|                |                 |                  | Teruobetalino |             | 7        |               |              |        |         |                |     |         |
|                |                 |                  | Opmorkingon   |             |          |               |              |        |         |                |     |         |
|                |                 |                  | Opmenningen   |             |          |               |              |        |         |                |     |         |
|                |                 |                  |               |             |          |               |              |        |         |                |     |         |
|                |                 |                  |               |             |          |               |              |        |         |                |     |         |
|                |                 |                  |               |             |          |               |              |        |         | :              |     |         |
| TODUCE         |                 |                  |               |             |          |               |              |        |         |                |     |         |
| TOEVOEO        | 5EN             |                  |               |             |          |               |              |        |         |                |     |         |
|                | Naam            | P                | eriode        |             |          | Beschrijving  |              |        | Т       | erugbetaling   |     |         |
| Geen rijen     | om weer te ge   | /en.             |               |             |          |               |              |        |         |                |     |         |

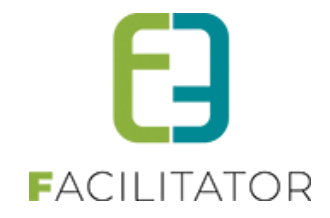

De afwezigheid wordt ingegeven per kind en per inschrijving. In het geval van een inschrijfagenda kan een kind meerdere keren ingeschreven zijn en zal de afwezigheid per inschrijvingen ingegeven moeten worden.

| Inschrijvingen (4)   | Op wachtlijst (0) | Aanwezigheid    | ilijst Groepen A                                                                               | Afwezigheidslijst |               |                                |
|----------------------|-------------------|-----------------|------------------------------------------------------------------------------------------------|-------------------|---------------|--------------------------------|
|                      |                   | Gezinslid 🚯     | Selecteer een gezinslid                                                                        | •                 |               |                                |
|                      |                   | Type 🚺          | Arrendelle Olaf                                                                                |                   |               |                                |
|                      | _                 | Datum           | Maandag 10:00 - 11:00<br>Totaal prijs: € 10,00                                                 |                   |               |                                |
|                      | le                | erugbetaling 🚯  | Fiscale dag prijs: € 2,00                                                                      |                   |               |                                |
|                      | Teru              | ig te betalen 👔 | Arrendelle Olaf<br>Maandag 11:00 - 12:00                                                       |                   |               |                                |
|                      | O                 | pmerkingen 👔    | Totaal prijs: € 10,00<br>Fiscale dag prijs: € 2,00                                             |                   |               |                                |
|                      |                   |                 | Arrendelle Sven<br>Dinsdag 10:00 - 11:00<br>Totaal prijs: € 10,00<br>Fiscale dag prijs: € 2,00 |                   |               |                                |
| TOEVOEGEN            |                   |                 | Arrendelle Sven<br>Woensdag 10:00 - 11:00<br>Totaal prijs: € 10,00                             | )                 |               |                                |
| Naam                 | Peri              | iode            | Fiscale dag prijs: € 2,00                                                                      |                   | Terugbetaling |                                |
| Geen rijen om weer t | te geven.         |                 |                                                                                                |                   |               |                                |
|                      |                   |                 |                                                                                                |                   |               | <sup>₽</sup> .e. Powered by e2 |

Bij het selecteren van het kind zal in het geval van een inschrijfagenda het tijdstip worden getoond. Voor alle activiteiten wordt de prijs getoond van de inschrijving en de fiscale dagprijs (= het totaal betaald bedrag gedeeld door het aantal dagen dat de activiteit effectief doorgaat (dus rekening houden met de uitzonderingen).

Wanneer het kind is geselecteerd kan de datum ingegeven worden. Het is enkel mogelijk een datum in te geven in de periode dat de activiteit doorgaat. Er kan tevens een terugbetaling worden ingegeven waarbij de dagprijs als hulpmiddel wordt getoond. Er kunnen eventuele opmerkingen worden ingegeven.

| Inschrijvingen (4) Op wachtlijst (0) | Aanwezigheidslij   | ijst Groepen Afwezigheidslijst                   |               |                    |
|--------------------------------------|--------------------|--------------------------------------------------|---------------|--------------------|
|                                      | Gezinslid 🚯        | Arrendelle Olaf                                  | •             |                    |
|                                      | Туре 🚯             | ● één datum ○ periode                            |               |                    |
|                                      | Datum              | 12/04/2018                                       |               |                    |
| 1                                    | Terugbetaling 📵    |                                                  |               |                    |
| Ter                                  | rug te betalen 🚯 🛛 | 2,00 Dagprijs: € 2,00                            |               |                    |
| 0                                    | Opmerkingen 🚯      | Gewettigd afwezig met een <u>dokterbriefje</u> . |               |                    |
|                                      |                    |                                                  |               |                    |
|                                      |                    |                                                  |               |                    |
|                                      |                    |                                                  |               |                    |
| TOEVOEGEN                            |                    |                                                  |               |                    |
| Naam Pe                              | riode              | Reschriiving                                     | Teruobetalino |                    |
| Geen rijen om weer te geven.         |                    | Decomjing                                        | longgoodaning |                    |
|                                      |                    |                                                  |               |                    |
|                                      |                    |                                                  |               | 擾 Powered by e2e N |

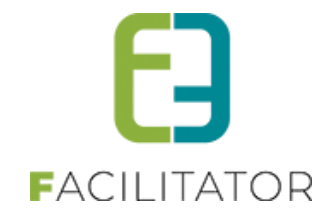

Wanneer er een terugbetaling is zal dit automatisch resulteren in een creditnota. Dit zal gemeld worden wanneer de afwezigheid is toegevoegd.

| Er is een creditnota opge | maakt.: I2018_0054 (-2,00) |                                         |               |
|---------------------------|----------------------------|-----------------------------------------|---------------|
|                           | Gezinslid 🕦<br>Type 👔      | Selecteer een gezinslid                 |               |
|                           | Datum                      | Datum                                   |               |
|                           | Terugbetaling 🚯            |                                         |               |
|                           | Opmerkingen 🚯              |                                         |               |
| TOEVOEGEN<br>Naam         | Periode                    | Beschrijving                            | Terugbetaling |
| X Arrendelle Olaf         | do 12/04/2018              | Gewettigd afwezig met een dokterbriefie | €200          |

De afwezigheid is ook terug te vinden op de inschrijving van het gezinslid zelf.

De terugbetaling wordt in een apart veld bijgehouden, zodat er altijd kan nagekeken worden hoeveel er effectief is betaald bij de inschrijving en hoeveel er is terugbetaald door een afwezigheid.

| Inschrijvingsdatum ()<br>Ingeschreven door ()<br>Prijscategorie () | 31/01/2018 16:22<br>SuperUser Account (Offlin<br>Niet gespecifieerd | ne)                                      |               |
|--------------------------------------------------------------------|---------------------------------------------------------------------|------------------------------------------|---------------|
| Prijs 🚯<br>Terugbetaling afwezigheid 🚯                             | -2,00                                                               |                                          |               |
| Betaalstatus 🕦                                                     | Betaald                                                             |                                          |               |
| Contactpersoon 🚯                                                   | De Boe Kenny                                                        | <b>•</b>                                 |               |
| Contactgegevens 👔                                                  | De Boe Kenny (Contact)<br>Telefoon: 09/267 64 70<br>kenny@e2e.be    |                                          |               |
| Afwezigheden                                                       |                                                                     |                                          |               |
| Afwezigheden 🚯                                                     | Periode                                                             | Omschrijving                             | Terugbetaling |
|                                                                    | do 12/04/2018                                                       | Gewettigd afwezig met een dokterbriefje. | € 2,00        |

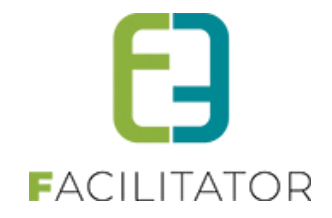

De afwezigheid zal ook gelogd worden in de algemene log onder "Inschrijving" met de actie "Afwezigheid toegevoegd"

| NSCHRIJ      | VINGEN                 |                                                       |           |                          |                   |                |                   |                       |
|--------------|------------------------|-------------------------------------------------------|-----------|--------------------------|-------------------|----------------|-------------------|-----------------------|
| Be Home      | Inschrijvingen Acti    | iviteiten UiTPAS                                      | Lijsten   | Log Factu                | ratie Configurat  | ie Help        | INSCHRIJVINGEN    | BKO PERSONEN          |
|              |                        |                                                       |           | Algemen                  | e log             |                |                   |                       |
| Home > Log   | I                      |                                                       |           | Mail log                 |                   |                |                   |                       |
|              |                        |                                                       |           | SMS log                  |                   |                |                   |                       |
| ZOEKEN       | RESET                  | Trefwoord<br>Log type<br>Actie<br>Gebruike<br>Periode |           | es<br>es<br>702/2018 🗐 1 | Tot Einddatum     | •              |                   |                       |
| Туре         | Actie                  | Naam/Referentie                                       | Ge        | bruiker                  | Beschrijving      |                |                   | Datur                 |
| Creditnota   | Aangemaakt             | 12018_0054                                            | Su        | perUser Accour           | t Familie De Boe  | (€ -2,00)      |                   | ma 12/02/2018 10:23:3 |
| Inschrijving | Afwezigheid toegevoego | d Arrendelle Olaf                                     | Su        | perUser Accour           | t 02/04/2018 - Sp | ortkamp (Tei   | rugbetaling€2,00) | ma 12/02/2018 10:23:3 |
| Gadrielid    | Ampaparat              | Carrocha Copers                                       | lachar Sa | per Deer Accoun          | C School senger   | and maner Thes |                   |                       |
|              |                        |                                                       |           |                          |                   |                |                   | Nowered by e2e N      |

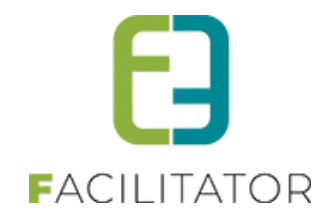

#### 6.5.3 Fiscale attesten – Berekening

Er is een aparte handleiding beschikbaar voor het opmaken van de Fiscale attesten.

Tijdens het aanmaken van de attesten wordt er rekening gehouden met uitzonderingen waarop de activiteit niet is doorgegaan en de afwezigheden van het kind. Indien er meer dan de dagprijs terugbetaald werd per dag, dan wordt tijdens de berekening de minimum dag prijs gebruikt.

De prijs van de inschrijving met eventuele kortingen op postcode/leeftijd en/of volume en familiekorting bepaald de dagprijs voor dat kind van die inschrijving.

Voorbeeld: Informatieve agenda: het aantal dagen wordt bepaald door het aantal verschillende dagen die zijn geconfigureerd in de agenda. Een activiteit die iedere woensdag en zaterdag doorgaat gedurende 4 weken zal dus 8 keer doorgaan. Als daar een uitzondering wordt aan toegevoegd op de 2<sup>de</sup> woensdag dan zal het aantal dagen dat de activiteit doorgaat 1 dag minder zijn, dus 7 dagen. De activiteit kost 70 euro, 10 euro per dag. En er is 50% korting is voor kinderen binnen de gemeente. Die betalen 35 euro en dat is dus 5 euro per dag.

#### Met terugbetaling

Het kind is een dag niet komen opdagen wegens ziekte en heeft recht op terugbetaling. Er zal een afwezigheid worden ingegeven met terugbetaling. Het kind is effectief 6 dagen geweest.

- **Zonder korting:** er wordt 10 euro terugbetaald. Op het fiscaal attest komen de 6 dagen aan 10 euro er op (dagprijs voor niet inwoners). Het volledige betaald bedrag van 60 euro is fiscaal aftrekbaar.
- **Met korting:** er wordt 5 euro terugbetaald. Op het fiscaal attest komen de 6 dagen aan 5 euro er op (dagprijs voor inwoners). Het volledige betaald bedrag van 30 euro is fiscaal aftrekbaar.

**Opmerking**: Wordt er meer terugbetaald dan de dagprijs, dan wordt de dagprijs berekend op het betaald bedrag: Er wordt 20 euro terugbetaald voor 1 dag (zonder korting), dan is er in totaal 50 euro betaald voor 6 dagen. De dagprijs zal dan uiteraard niet 10 euro zijn, maar 8,33 euro op het fiscaal attest.

#### Zonder terugbetaling

Het kind is een dag niet komen opdagen zonder geldige reden. Er zal een afwezigheid worden ingegeven zonder terugbetaling. Het kind is effectief 6 dagen geweest.

- **Zonder korting:** Het kind heeft 70 euro betaald en is 6 dagen geweest. De dagprijs voor de activiteit blijft 10 euro voor die inschrijving. Op het fiscaal attest komen de 6 dagen aan 10 euro (dagprijs voor niet inwoners). Er is dus slechts 60 euro van de 70 euro fiscaal aftrekbaar!
- Met korting: Het kind heeft 35 euro betaald en is 6 dagen geweest. De dagprijs voor de activiteit blijft 5 euro voor die inschrijving. Op het fiscaal attest komen de 6 dagen aan 5 euro (dagprijs voor inwoners). Er is dus slechts 30 euro van de 35 euro fiscaal aftrekbaar!

**Reden**: De dagprijs kan niet hoger zijn dan wat initieel is vastgelegd voor de inschrijving. Het kind is afwezig geweest zonder geldige reden, en dus geen recht op terugbetaling, maar ook geen recht om het bedrag fiscaal af te trekken ondanks dat deze is betaald. Het geld dat niet terugbetaald is, wordt aanzien als een boete. En deze is niet fiscaal aftrekbaar.

Is men van mening dat er wél een terugbetaling mag zijn van het volledig betaald bedrag? Dan moet er simpelweg géén afwezigheid worden ingegeven. Dit is echter volledig de verantwoordelijkheid van de gemeentelijke diensten zelf.

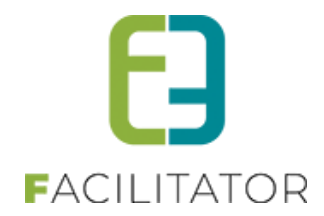

# 7 Fiscale attesten koppelen aan het Burgerprofiel van het gezin

De fiscale attesten die beschikbaar zijn in de applicatie, kunnen nu ook automatisch doorgestuurd worden naar het Burgerprofiel van de families.

! Deze functionaliteit wordt gratis ter beschikking gesteld door e2e NV.

Gemeenten/Organisaties die dit willen aanbieden aan hun burgers kunnen aansluiten via <u>een charter</u> van Vlaanderen. Eenmaal ingevuld en ondertekend kan dit doorgestuurd worden naar <u>burgerprofiel@e2e.be</u>

Fiscale attesten die vanaf de implementatie voltooid is, zijn de dag nadien beschikbaar via "Mijn Burgerprofiel"

# 8 Nawoord

We blijven investeren in de kwaliteit van onze dienstverlening en communicatie. Hopelijk is deze handleiding nuttig en duidelijk.

Wij plaatsen ook onze beschikbare handleidingen online op onze website.

Indien u nog vragen zou hebben, aarzel niet om ons te contacteren 09/267 64 70(1) of via <u>www.e2e.be/support</u>